# ZSZO-06 Procedura certyfikacji konta użytkownika ZSZO

| ID      | Wersja | Data       | Nazwa                                            | Zatwierdził                 |
|---------|--------|------------|--------------------------------------------------|-----------------------------|
| ZSZO-06 | 4.0    | 22-04-2020 | Procedura certyfikacji konta<br>użytkownika ZSZO | Ewa Całus, Anna<br>Domańska |

### **1.** Właściciel procedury

Właścicielem procedury jest Wydział Edukacji Urzędu Miasta Krakowa.

# 2. Cel

Opis sposobu postępowania przy certyfikacji Konta Użytkownika ZSZO, tak, aby spełnione były warunki:

- jednoznaczna identyfikacja użytkownika,
- bezpieczne wygenerowanie i przekazanie certyfikatu użytkownikowi,
- rejestracja incydentu bezpieczeństwa (utrata certyfikatu użytkownika).

# 3. Definicje

**Wnioskodawca** – użytkownik posiadający Konto Użytkownika z danej szkoły lub placówki aktualnie posiadający dostęp do ZSZO, któremu wygasła ważność certyfikatu lub go w inny sposób utracił.

**Lokalny Administrator RA (LAR)** –Dyrektor szkoły lub placówki lub upoważniony pracownik Referatu Oświatowych Systemów Informatycznych (EK-04).

**Administrator Systemu** – podmiot zajmujący się administrowaniem ZSZO, odpowiedzialny za ciągłość pracy, rozwój oraz bezpieczeństwo ZSZO.

**Hasło** – ciąg znaków literowych, cyfrowych lub innych wykorzystywany w procesie uwierzytelniania użytkownika przy uzyskiwaniu dostępu do ZSZO i znany jedynie użytkownikowi.

**Identyfikator użytkownika** – ciąg znaków literowych, cyfrowych lub innych jednoznacznie identyfikujący osobę, która jest użytkownikiem ZSZO.

**Konto Użytkownika** – Identyfikator Użytkownika wraz z przyznanymi do niego uprawnieniami w ZSZO oraz Hasło.

**ZSZO** – Zintegrowany System Zarządzania Oświatą.

# 4. Zakres stosowania

Obowiązuje wszystkich użytkowników ZSZO.

# 5. Sposób postępowania

- 1) **Wnioskodawca,** łączy się z witryną www.zszo.um.krakow.pl z komputera będącego stanowiskiem pracy Wnioskodawcy.
- 2) Wnioskodawca uruchamia Urząd Certyfikacyjny (link w górnej części okna logowania).
- 3) Wnioskodawca loguje się do Urzędu Certyfikacyjnego.
- 4) Wnioskodawca wchodzi w pozycję "REJESTRUJ" i dokonuje rejestracji wypełniając pola:
  - a) profil (= "Użytkownik")
  - b) nazwa (= login do ZSZO składającego wniosek)
  - c) adres e-mail szkoły lub placówki z RSPO,
  - d) imię,
  - e) nazwisko,
  - f) jednostka organizacyjna (= skrót nazwy placówki w systemie, np. BSP 1, SP 1,

Przedszkole 1) naciska pozycję "WYŚLIJ ZAPYTANIE".

- 5) Wnioskodawca sprawdza poprawność danych i naciska przycisk "DALEJ".
- 6) Komunikat "Operacja zakończona sukcesem" kończy etap.
- 7) **LAR**, łączy się z witryną www.zszo.um.krakow.pl i wybiera moduł RA Admin w w Portalu Dostępowym ZSZO.
- 8) LAR naciska przycisk "WNIOSKI" i wybiera wniosek Wnioskodawcy poprzez wykorzystanie filtrów (nazwa lub łącznie: status, imię, nazwisko, adres e-mail).
- 9) LAR fizycznie potwierdza zgodność danych osobowych Wnioskodawcy.
- 10)LAR akceptuje lub odrzuca wniosek.
- 11)Administrator systemu lub uprawniony pracownik Referatu Oświatowych Systemów Informatycznych (EK-04) generuje certyfikat.
- 12) **Wnioskodawca** łączy się z witryną www.zszo.um.krakow.pl na komputerze, z którego składany był wniosek o certyfikat.
- 13) Wnioskodawca uruchamia Urząd Certyfikacyjny (link w górnej części okna logowania).
- 14) Wnioskodawca loguje się do Urzędu Certyfikacyjnego.
- 15) Wnioskodawca wchodzi w pozycję "MÓJ CERTYFIKAT".
- 16)Wnioskodawca zadaje odpowiednie warunki wyszukiwania (nazwa lub łącznie: imię, nazwisko, adres, e-mail, jednostka organizacyjna) oraz ustawienie daty początkowej na datę złożenia wniosku.
- 17) Wnioskodawca naciska pozycję "DALEJ".
- 18)Wnioskodawca wybiera certyfikat z "Listy wydanych certyfikatów" "POBIERZ" (następuje importuje certyfikatu).
- 19)Wnioskodawca sprawdza poprawność instalacji certyfikatu: w menu "Narzędzia" w przeglądarce internetowej, w pozycji "Opcje Internetowe", zakładka "Zawartość", pozycja "Certyfikaty", zakładka "Osobisty" winien figurować certyfikaty wystawiony przez "CA UMK".

### 6. Odpowiedzialności i kompetencje

| Rola                      | Odpowiedzialności/kompetencje                         |
|---------------------------|-------------------------------------------------------|
| Użytkownik będący         | Otrzymuje nowy wygenerowany certyfikat, zgłasza       |
| dyrektorem szkoły lub     | utratę swojego certyfikatu wydanego na nośniku        |
| placówki, LAR             | elektronicznym do uprawnionego pracownika Referatu    |
|                           | Oświatowych Systemów Informatycznych (EK-04);         |
|                           | odbiera nowy certyfikat; instaluje nowy certyfikat na |
|                           | komputerze; akceptuje wniosek pracownika ze swojej    |
|                           | szkoły lub placówki o wydanie certyfikatu             |
| Wnioskodawca              | Rejestruje wniosek o wydanie certyfikatu zgodnie z    |
|                           | procedurą ZSZO-06; wnioskuje do LAR ze swojej szkoły  |
|                           | lub placówki z prosbą o akceptację, instaluje nowy    |
|                           | certyfikat na komputerze                              |
| Administrator Systemu lub | Generuje certyfikat                                   |
| uprawniony pracownik      |                                                       |
| Referatu Oświatowych      |                                                       |
| Systemów Informatycznych  |                                                       |
| i Projektów Edukacyjnych  |                                                       |